# Schéma zapojenia elektroniky CUD-3S pre pohon DRIFT-80-SMART

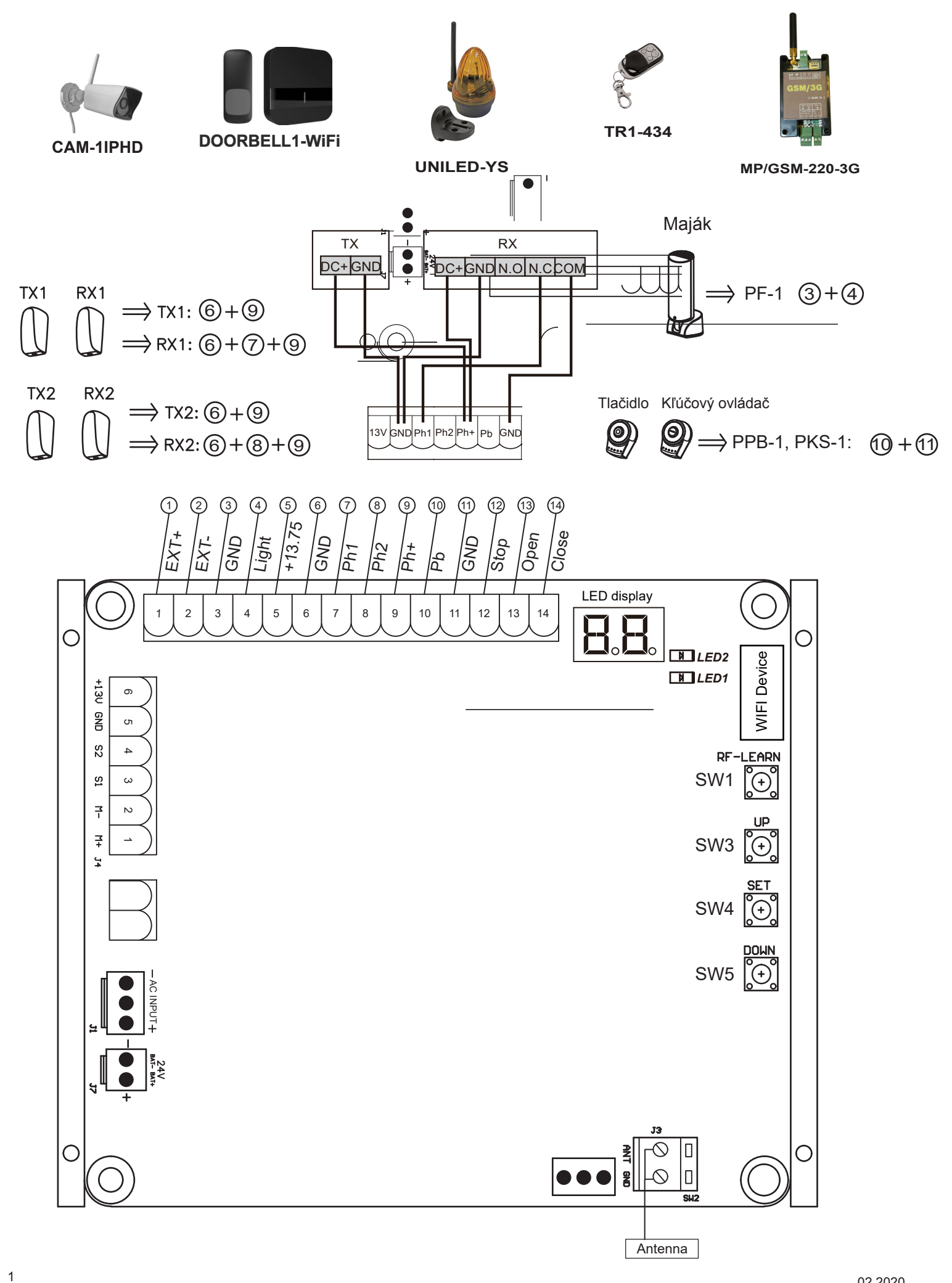

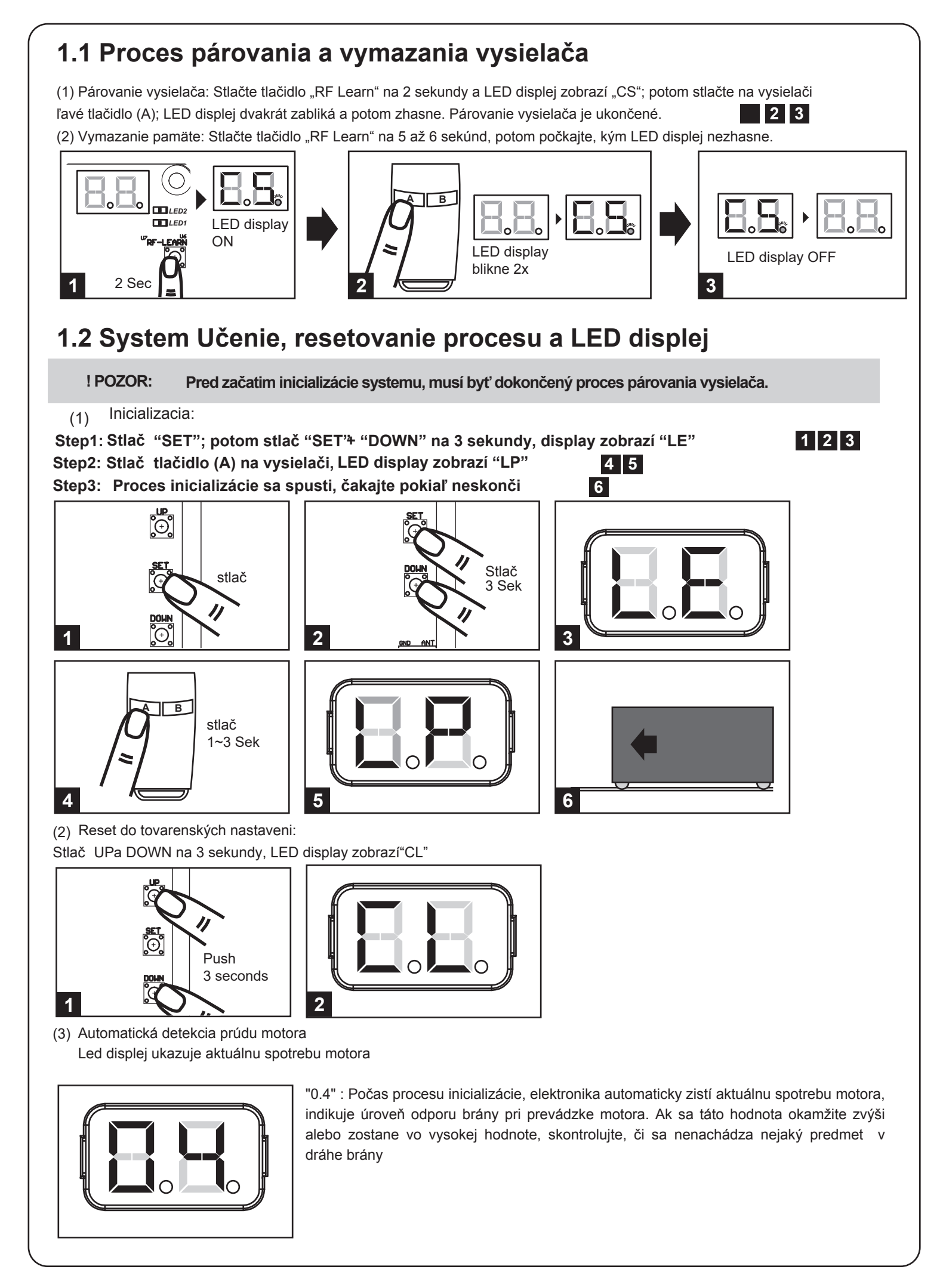

| ED Display | Programovateľné funkcie                                                                                                    | LED Display | Programovateľné funkcie                                                                                                    |
|------------|----------------------------------------------------------------------------------------------------|-------------|----------------------------------------------------------------------------------------------------|
|            | "-L": Učenie systému nie je hotové.                                                                                                    |             | "LE": Vstúpte do režimu učenia a potom počkajte na pokyny k učeniu.                                                                                      |
| BP         | "OP":Systém je v normálnej prevádzke. Pre<br>programovanie stlačte tlačidlo SET na 3<br>sekundy, LED display zobrazí 1, stlačte UP/<br>DOWN, pre pohyb v menu, funkcie (1 - P). |             | "LP": Inicializácia systému prebieha.<br>Proces automatického učenia sa dlžky<br>krídla: "Brána je otvorena do koncovej<br>polohy a nasledne zatvorena." |
|            | Potom stlačte SET pre editaciu funkcii, v<br>rámci každej funkcie, stlačte UP/Down pre<br>nastavenie parametru, pre potvrdenie stlačte<br>SET.                                  |             | "CL": Reset do tovarenských nastaveni.                                                                                                    |

# 1.3 Ako nastaviť parameter:

Step 1: Stlač "Set" na 3 sekundy, display zobrazí kod funkcie

Step 2: Vyber funkcie pomocou Up/Down tlačidiel, pre potvrdenie a vstup do funkcie stlač Set.

Čislica na pravej strane zobrazuje nastaveny parameter na danej funkcii. Pre zmenu parametra použite tlačidlo "UP/DOWN". Tlačidlom "SET" uložite hodnotu parametra.

| 1.4 Programovateľné nastavenia funkcií |                        |                                               |                                            |                                                |  |
|----------------------------------------|------------------------|-----------------------------------------------|--------------------------------------------|------------------------------------------------|--|
| LED                                    | Definicia              | Funkcia                                       | a Hodnota                                  | Popis                                          |  |
| 1                                      | Smer prevádzky         | 1-1                                           | Otvorenie v ľavo                           | 1. Táto funkcia meni smer otvárania brány.     |  |
|                                        |                        | 1-2                                           | Otvorenie v pravo                          | 2. Predvolené nastavenie "1-1".                |  |
|                                        |                        | F1-1 F1-2 Come to the last D Gate Closed      |                                            |                                                |  |
| 2                                      | Automatické zatváranie | 2-0                                           | Funkcia VYP.                               | 1. Túto funkciu je možné použiť na automatické |  |
|                                        |                        | 2-1                                           | 5 sek.                                     | zatvorenie brány po nastavenom čase.           |  |
|                                        |                        | 2-2                                           | 15 sek.                                    | 2. Predvolené nastavenie "2-2": 15 Sek.        |  |
|                                        |                        | 2-3                                           | 30 sek.                                    | _                                              |  |
|                                        |                        | 2-4                                           | 45 sek.                                    | _                                              |  |
|                                        |                        | 2-5                                           | 60 sek.                                    | _                                              |  |
|                                        |                        | 2-6                                           | 80 sek.                                    |                                                |  |
|                                        |                        | 2-7                                           | 120 sek.                                   |                                                |  |
|                                        | 2-8 180 sek.           |                                               | 180 sek.                                   |                                                |  |
| 3                                      | Režim fotobuniek,      | 3-1 Prečítajte si nastavenia                  |                                            | 1. Vykonajte nastavenie funkcií H - J          |  |
|                                        | bezpečtnostných hran   | 3-2                                           | funkcií F3 na strane 9                     | 2. Predvolené nastavenie "3-1".                |  |
|                                        |                        | 3-3                                           |                                            |                                                |  |
| 4                                      | Prevádzková rýchlosť   | 4-1                                           | 50% prevádzková rých. 50% rýchlosť učenia  | 1. Táto funkcia umožňuje nastavenie rýchlosti  |  |
|                                        |                        |                                               | 70% prevádzková rých. 60% rýchlosť učenia  | motora.                                        |  |
|                                        |                        | 4-3 85% prevádzková rých. 70& rýchlosť učenia |                                            | 2. Predvolené nastavenie "4-4".                |  |
|                                        |                        | 4-4                                           | 100% prevádzková rých. 80% rýchlosť učenia | 3                                              |  |
| 5                                      | Bod spomalenia         | 5-1                                           | 75% celej vzdialenosť                      | 1. Predvolené nastavenie "5-1".                |  |
|                                        |                        | 5-2                                           | 80%                                        | -                                              |  |
|                                        |                        | 5-3                                           | 85%                                        | -                                              |  |
|                                        |                        | 5-4                                           | 90%                                        | -                                              |  |
|                                        |                        | 5-5                                           | 95%                                        | 1                                              |  |
| 6                                      | Rýchlosť spomalenia    | 6-1                                           | 80%                                        | 1. Predvolené nastavenie "6-4"                 |  |
|                                        |                        | 6-2                                           | 60%                                        |                                                |  |
|                                        |                        | 6-3                                           | 40%                                        |                                                |  |
|                                        |                        | 6-4                                           | 25%                                        |                                                |  |

| LED      | Definition            | Function    | Value                                          | Description                                              |  |  |
|----------|-----------------------|-------------|------------------------------------------------|----------------------------------------------------------|--|--|
| 7        | Nad prúd              | 7-1         | 2A                                             | 1. Funkcia umožňuje nastaviť silu motora tak, aby bola   |  |  |
|          |                       | 7-2         | 3A                                             | kompatibilná s hmotnosťou brány.                         |  |  |
|          |                       | 7-3         | 4A                                             | 2. Predvolené nastavenie "7-5".                          |  |  |
|          |                       | 7-4         | 5A                                             |                                                          |  |  |
|          |                       | 7-5         | 6A                                             | _                                                        |  |  |
|          |                       | 7-6         | 7A                                             | _                                                        |  |  |
|          |                       | 7-7         | 8A                                             | _                                                        |  |  |
|          |                       | 7-8         | 9A                                             | -                                                        |  |  |
|          |                       | 7-9         | 10A                                            | -                                                        |  |  |
|          |                       | 7-A         | 11A                                            | -                                                        |  |  |
|          |                       | 7-C         | 12A                                            | -                                                        |  |  |
|          |                       | 7-E         | 13A                                            | -                                                        |  |  |
| 8        | Režim pre chodcov     | 8-1         | 3sek.                                          | 1. Europeia umožňuje upraviť čas čiastočneho otvorenia   |  |  |
|          |                       | 8-2         | 6sek.                                          | Producioné nastavonie "8.2"                              |  |  |
|          |                       | 8-3         | 9sek.                                          |                                                          |  |  |
|          |                       | 8-4         | 12sek.                                         | -                                                        |  |  |
|          |                       | 8-5         | 15sek.                                         | -                                                        |  |  |
|          |                       | 8-6         | 18sek.                                         | -                                                        |  |  |
| 9        | Maják                 | 9-0         | (Funkcia VYP) Keď sa brána začne pohybovať,    | Predvolené nastavenie "9-0".                             |  |  |
|          |                       |             | majak blika                                    |                                                          |  |  |
|          |                       | 9-1         | (Funkcia ZAP.) Majak bliká 3 sekundy pred tým, | -                                                        |  |  |
|          |                       |             | ako sa brána začne pohybovať.                  |                                                          |  |  |
| Δ        | Nadprúdová reakcia    | A-0         | Stop                                           | Predvolené nastavenie "A-3"                              |  |  |
|          |                       | A-1         | Reverz 1 sek. a stop                           | 2 Funkcia spätného chodu pracuje iba trikrát a zastaví s |  |  |
|          |                       | A-2         | Reverz 3 sek, a stop                           | 3.3 Ak brana reverzuje funkcia automatického zatváran    |  |  |
|          |                       | A-3         | Reverz do konca                                | sa zruší.                                                |  |  |
| С        | Hlavne                | C-1         | A tlačidlo                                     | 1 Predvolené nastavenie"C-1"                             |  |  |
| Ū        | ovládacie tlačidlo    | C-2         | B tlačidlo                                     |                                                          |  |  |
|          |                       | C-3         | C tlačidlo                                     | -                                                        |  |  |
|          |                       | C-4         | D tlačidlo                                     | -                                                        |  |  |
| F        | Tlačidlo pre          | E-0         | Žiadna funkcia                                 | Producioná nastavonia "E-2"                              |  |  |
| -        | čiastočne             | E 0<br>F-1  | A tlačidlo                                     |                                                          |  |  |
|          | otvorenie             | E-2         | B tlačidlo                                     | -                                                        |  |  |
|          |                       | E-3         |                                                | -                                                        |  |  |
|          |                       | E-4         |                                                | -                                                        |  |  |
| F        | Tlačidlo externeho    | E-4         | Žiadna funkcia                                 | Producioná nastavonia"E 2"                               |  |  |
| '        | zariadenia            | F_1         |                                                |                                                          |  |  |
|          |                       | F_2         | B tlačidlo                                     | _                                                        |  |  |
|          |                       | F 2         |                                                | _                                                        |  |  |
|          |                       | F-3         |                                                | _                                                        |  |  |
| Ц        | Aktivácia fotobunky 1 | 1-4<br>LL 0 |                                                | 1. Drach valan é master vania III I. Oli                 |  |  |
| 11       |                       |             |                                                |                                                          |  |  |
|          |                       |             | Funkcia ZAP.                                   |                                                          |  |  |
| J        |                       |             |                                                | Preuvolene nastavenie "J-U".                             |  |  |
| 1        | Stop Torminal         | J-1         |                                                | Des dus las é as stava à 18 08                           |  |  |
| L        |                       | L-0         |                                                | Preavolene nastavenie "L-0".<br>_                        |  |  |
| <b>D</b> | Droudella brées       | L-1         | PulikCla ZAP.                                  |                                                          |  |  |
| ۲        | revauzka brany        | P-1         | Otvor/Stop/Zatvor/Stop                         | Predvolené nastavenie "P-1".                             |  |  |
|          |                       | P-2         | OtvorStop/Zatvor                               |                                                          |  |  |

| Logika F3-1 Reakcia elektroniky pri detekcii prekážky |                |                                     |  |  |
|-------------------------------------------------------|----------------|-------------------------------------|--|--|
| Stav brany                                            | Fotobunka 2    | Fotobunka 1                         |  |  |
| Zatvorena                                             | Stop otvarania | Bez efektu                          |  |  |
| Otvorena Bez efektu                                   |                | Obnoví čas automatického zatvárania |  |  |
| Stop počas pohybu                                     | Stop otvarania | Obnoví čas automatického zatvárania |  |  |
| Zatvaranie                                            | Bez efektu     | Otvor                               |  |  |
| Otvaranie                                             | Zatvorenie     | Bez efektu                          |  |  |

| Logika F3-2                   | Reakcia elektroniky pri detekcii prekážky |                                     |  |  |
|-------------------------------|-------------------------------------------|-------------------------------------|--|--|
| Stav brany Bezpečnostná hrana |                                           | Fotobunka 1                         |  |  |
| Zatvorena                     | Stop otvarania                            | Bez efektu                          |  |  |
| Otvorena                      | Obnoví čas automatického zatvárania       |                                     |  |  |
| Stop počas pohybu             | Stop otvarania / zatvorenie               | Obnoví čas automatického zatvárania |  |  |
| ZatvaranieReverz na 2 sek.    |                                           | Otvor                               |  |  |
| Otvaranie Reverz na 2 sek.    |                                           | Bez efektu                          |  |  |

| Logika F3-3       | Reakcia elektroniky pri detekcii prekážky |                                     |  |  |  |
|-------------------|-------------------------------------------|-------------------------------------|--|--|--|
| Stav brany        | Slučkový detektor                         | Fotobunka 1                         |  |  |  |
| Zatvorena         | Bez efektu                                | Bez efektu                          |  |  |  |
| Otvorena          | Obnoví čas automatického zatvárania       |                                     |  |  |  |
| Stop počas pohybu | Otvor                                     | Obnoví čas automatického zatvárania |  |  |  |
| Zatvaranie        | Otvor                                     | Otvor                               |  |  |  |
| Otvaranie         | Bez efektu                                | Bez efektu                          |  |  |  |

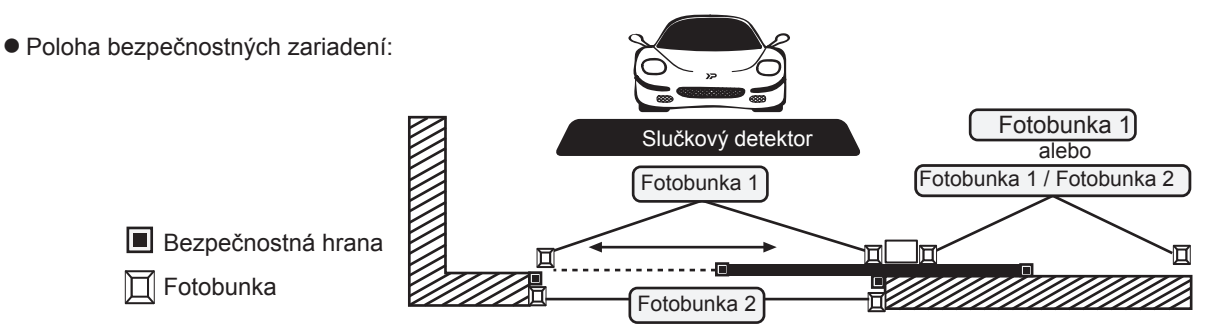

# 1.5 Testovanie a kontrola

Uistite sa, že ste pozorne dodržiavali Všeobecné bezpečnostné pokyny.

- Uvoľnite motor prevodovky pomocou správneho uvoľňovacieho kľúča.
- Dbajte na to, aby sa brána mohla počas otvárania a zatvárania ručne posúvať pomocou sily max.
   390 N (približne 40 kg)
- Uzamknite prevodový motor.
- Pomocou tlačidiel alebo rádiového vysielača otestujte otvorenie, zatvorenie a zastavenie brány a uistite sa, že brána je v určenom smere.
- Skontrolujte zariadenia jeden po druhom (fotobunky, blikajúce svetlo, prepínač tlačidiel atď.) A overte, či riadiaca jednotka rozpoznáva každé zariadenie.

| 1.6 LED | Indikácia |
|---------|-----------|
|---------|-----------|

| LED Indikácia  | Popis                                                      |
|----------------|------------------------------------------------------------|
| LED1 fotobunky | LED1 sa rozsvieti, keď je aktivovaný prvý pár fotobuniek.  |
| LED2 fotobunky | LED2 sa rozsvieti, keď je aktivovaný druhý pár fotobuniek. |

## 2.1Technický list

| Motor                      | DRIFT-80              |
|----------------------------|-----------------------|
| Prevodovka                 | šnekova               |
| Maximalny ťah              | 7500N                 |
| Nominálny ťah              | 7000N                 |
| Otačky motora              | 2600ot/min/3600ot/min |
| Výkon                      | 144W                  |
| Zdroj                      | 24 Vdc                |
| Vstupný prúd motora        | 6A                    |
| Maximálna hmotnosť brány   | do 800 KG             |
| Maximálna dĺžka brány      | 8M                    |
| Maximálny prevádzkový prúd | 5.5A Maximum 10 sek   |
| Prevádzková teplota        | -20°C~+50°C           |
| Rozmery (LxWxH)            | 250*170*275mm         |
| Hmotnosť                   | 9.5 kg                |
| Rýchlosť                   | 18.55 cm / sek        |

# **CE** Declaration of Conformity

## Model: DRIFT - 40, DRIFT - 80, DRIFT - 40 - SMART, DRIFT - 80 - SMART

1. Certificate of conformity of a product with the essential requirements art. 3.2 of the R&TTE Directive 1999/5/EC.

2. The above product has been tested with the listed standards and in compliance with the European Directive LVD 2006/95/EC.

3. The submitted sample of the above product has been tasted for CE marking according to the following European Directives: 2006/42/EC Machinery Directive.

## Comply with the following Standards:

EN 301489-1 V1.8.1: 2008 EN 301489-3 V1.4.1: 2002 EN 300220-1 V2.1.1: 2006 EN 300220-2 V2.1.2: 2007

EN 60335-1: 2002+A11:2004+A1:2004+A12:2006+A2:2006+A13:2008 EN 60335-2-103: 2003 EN 62233: 2008

EN 12445: 2001 EN 12453: 2001

And also declare that the machinery may not be put into service until the machine, which will be integrated or become one of the components, and announced to comply with the provisions as the required.

## SMARTBOX1-WIFI

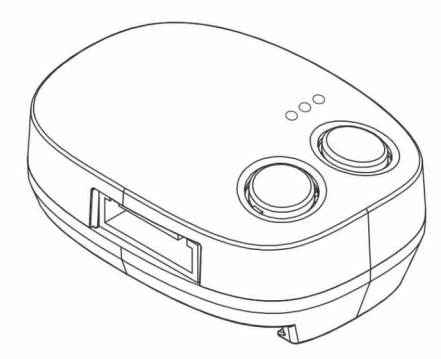

## Popis

Smartbox1-Wifi zabezpečuje spojenie medzi pohonom brány a WIFI sietou. Používatelia môžu ovládať svoj pohon brány prostred níctvom mobilného zariadenia a poplachové upozornenia a núdzové správy môžu tiež indikovať stav brány. Používatelia sa nemusia obávať o stav brán bez ohľadu na to, kde sa nachádzajú. Aplikácia EyeOpen APP umožňuje nastaviť parametre na vašom smartfóne; nemusíte odstraňovať kryty motora na nastavenie, ktoré môžu ušetriť veľa času od inštalácie a údržby.

### Varovania

 Nikdy sa nepokúšajte zariadenie samostatne rozoberať, opravovať alebo upravovať sami. Nesprávna manipulácia môže spôsobiť úraz elektrickým prúdom alebo požiar.

- Nikdy nedovoľte, aby deti ovládali EyeOpen App bez prítomnosti dospelých.
- · Ak dôjde k vniknutiu vody alebo inej kvapaliny do zariadenia, okamžite ho vypnite.
- Nepripájajte káble inými spôsobmi, ako sú uvedené v tejto príručke.
- Ak je zariadenie poškodené, prosím, prestaňte používať toto zariadenie a obráťte sa na svojho predajcu alebo profesionálneho inštalatéra o radu.

 Ak zariadenie nefunguje, alebo ak sa niečo stane, ale nie je uvedené v tejto príručke, obráťte sa na svojho predajcu alebo profe sionálneho inštalatéra o radu.

## Požiadavky

- WIFI: Dostatočný signál WIFI, prihlasovacie heslo do domácej siete.
- Mobilné zariadenie: vyžaduje aspoň IPhone 5 alebo novší, iOS 8.0 alebo novší, alebo Android 4.2 alebo novší.
- Mobilná sieť: Mobilné zariadenie musí byť pripojene k mobilnej sieti alebo sa môže pripojiť k službe cez WIFI.

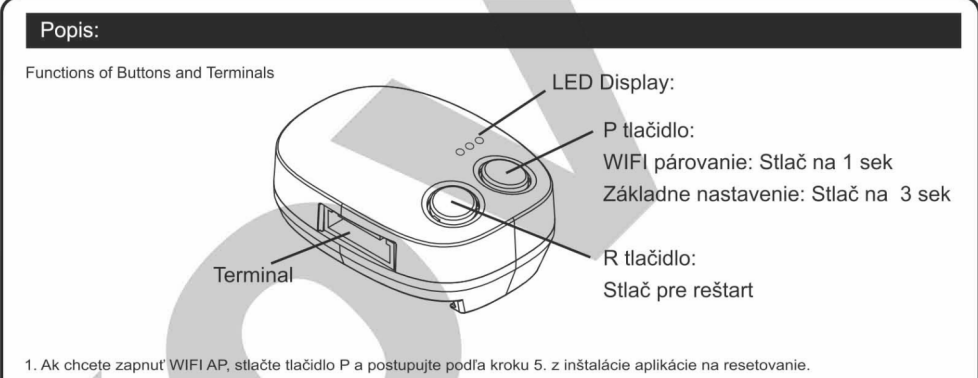

2. Stlačte tlačidlo R, aby ste ho reštartovali, keď svieti červená kontrolka alebo ak dôjde k poruche systému.

#### · popis LED:

Modra: LED bliká počas párovania s WIFI, ostane svietiť pokiaľ párovanie je kompletne. Zelena: LED bliká, ak zariadenie prijíma signál od APP Ak sa vaše domáca WIFI odpojí, LED bude nepretržite blikať a následne zhasne, zhasnutá bude pokiaľ sa spojenie neobnoví. Červena: Systémová chyba alebo nesprávny PIN.

## APP inštalácia a ovládanie:

1. Zapnite pohon brány a teraz modra LED bliká nepretržite na Smartbox1-Wifi.

2. Pripojte svoj smartphone k WIFI sieti. (Ak chcete pridať nový pohon, váš smartphone musí byť pripojený k domácej službe WIFI.)

3. Vyhľadajte aplikáciu EyeOpen v obchode s APP a stiahnite si aplikáciu.

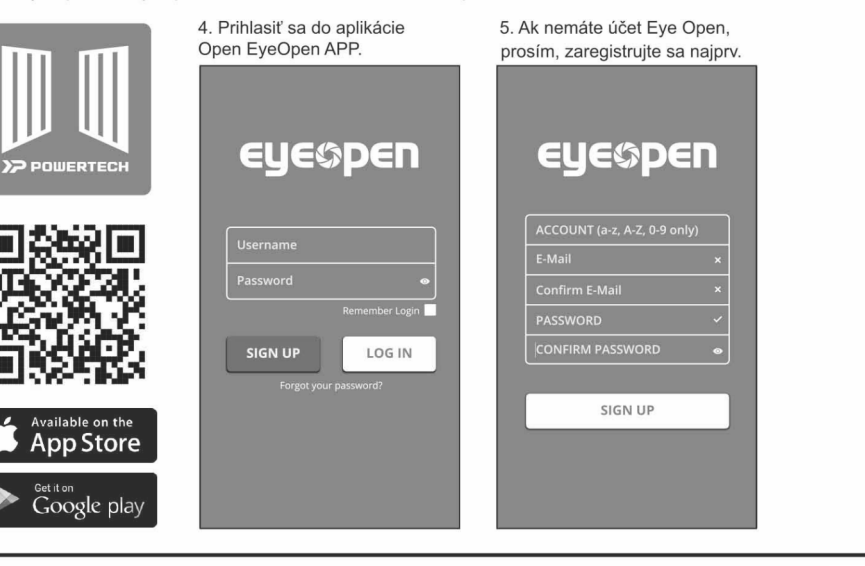

umakov

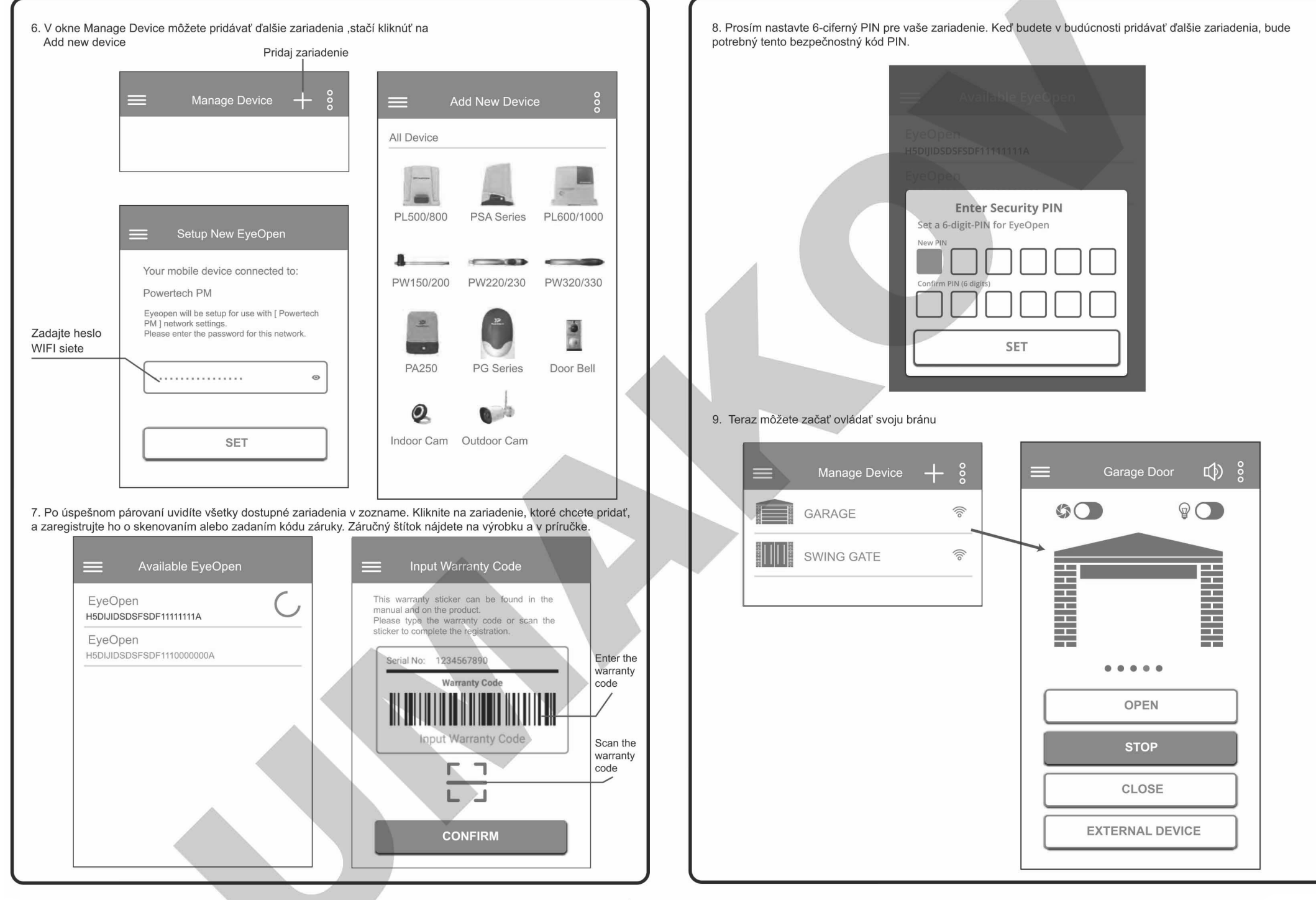

umakov

|    | Tovar zakúpený<br>v predajniach               | Výrobca                        | Kontakt                                                  |        | <b>7</b> 0 0 0 0                                                                                                    | - 0 1-7                                                                                                    |
|----|-----------------------------------------------|--------------------------------|----------------------------------------------------------|--------|----------------------------------------------------------------------------------------------------|----------------------------------------------------------------------------------------------------|
|    | Nitra, Trenčín,<br>Žilina, Prešov,<br>Humenné | CAME<br>NICE<br>KEY<br>ROLLKIT | +421 908 836 583<br>+421 517 595 631                     |        | <ul> <li>voľným koncom cca 1 m a je is</li> <li>pohon musí byť umiestnený na</li> <li>pohonu a od ostatmy<br/>pohonu s elektronikou s voľný<br/>vedené v plastowich ohybnýci<br/>chránené v coeľových trúbkac</li> <li>prívod k čelným fotobunkám v<br/>V mieste umiestnenia fotobunkám v</li> </ul> | 2 <mark>opis inštalácie:</mark><br>3) všetky el. prívody a rozvody rie<br>3) blavný prívod voletnie v mleste |
| SK | Bratislava,<br>Banská Bystrica,<br>Fričovce   | CAME<br>NICE<br>KEY<br>ROLLKIT | +421 911 664 245<br>+421 910 262 820<br>+421 911 383 645 |        | tený 10 A ističom<br>1 betónovom podklade (stavebn<br>1 betónovom ca 1m a sú<br>1 trúbkach ( Ø25mm, v miestac<br>1 trúbkach ( Ø25mm),<br>1 cca Ø 50mm),<br>1 cca Ø 50mm),<br>1 cca Ø 50mm),<br>1 sk je nutné zachovať rovnú podi<br>sk je nutné zachovať rovnú podi                                  | siť pred finálnou terénnou úpra                                                                              |
|    | Košice                                        | CAME<br>NICE<br>KEY<br>ROLLKIT | +421 905 529 779<br>+421 908 362 090                     |        | á pripravenosť).<br>sadenia<br>:h prechodov<br>nkajšej strany brány (z ulice).<br>kládovú plochu 10x10 cm.<br>teľné.                                                                                                    | Vou.                                                                                                    |
|    | Brno                                          | CAME<br>NICE<br>KEY<br>ROLLKIT | +420 212 240 996<br>+420 775 455 079                     |        | V zmysle plat<br>odbornému p                                                                                                    |                                                                                                    |
| CZ | Praha - Čestlice                              | CAME<br>NICE<br>KEY<br>ROLLKIT | +420 212 240 996<br>+420 775 061 735                     |        | ných noriem zverte elei<br>vracovníkovi.                                                                                                    | BOOLD SP(KP)                                                                                                 |
|    | Hradec Králové                                | CAME<br>NICE<br>KEY<br>ROLLKIT | +420 212 240 996<br>+420 778 001 899                     | 13.200 | troinštalačné práce                                                                                                    |                                                                                                    |

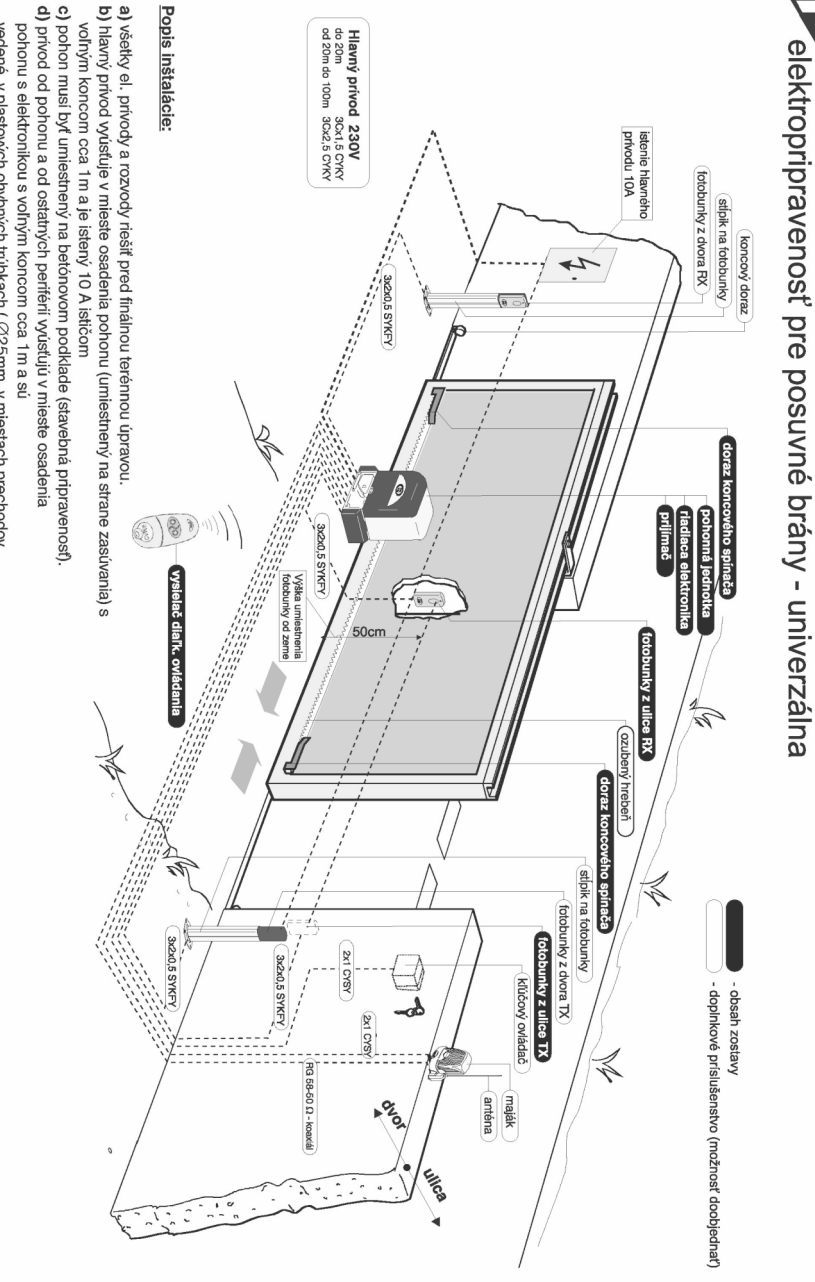

5

pohony